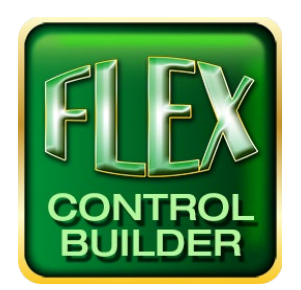

# Advanced Flex Control Builder Guide: How to set a static IP address on your Windows computer

## Overview

This document outlines how to set a static IP address on your Windows device. Changing your computer's network setting will allow you to connect to the Flex unit. This tutorial is for Windows 7 or higher.

## Locate the Network Information from Flex Device

1. There are three different ways to locate the IP Address, Subnet Mask, and Default Gateway of your Flex device. Either:

Press in any area without buttons for 10 seconds on the Flex panel. Press the "**set network**" button to locate the information.

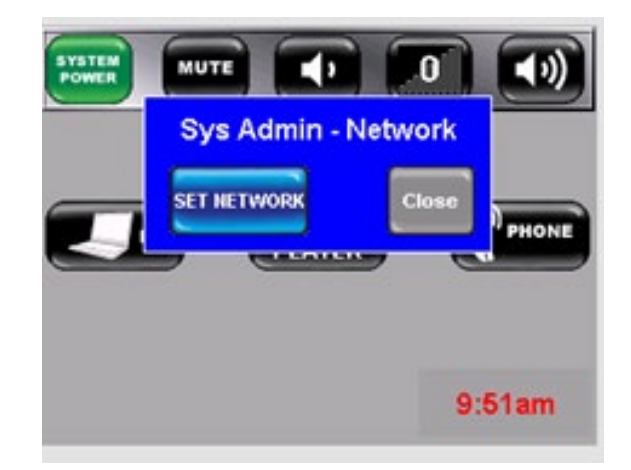

Or go into debug mode by resetting the Flex and holding your finger on the screen for 10 seconds. The information will appear on the screen as pictured below.

| Debug                                         | Output Window                                                                                                    |
|-----------------------------------------------|----------------------------------------------------------------------------------------------------|
| debug<br>Serial<br>Serial<br>Serial<br>Serial | node)<br>Port 1: 9600, 8, 1, NONE<br>Port 2: 36400, 8, 1, NONE<br>Port 3: 38400, 8, 1, NONE<br>Port 4: 9600, 8, 1, NONE |
| MAC P                                         | ddress 0x00 0xae 0xf3 0xbb 0x01 0x02                                                                                    |
| Flex                                          | IP Address 192.168.5.203                                                                                                |
|                                               | Subnet Mask 255.255.240.0                                                                                               |
|                                               | Gateway Address 192,168,5,1                                                                                             |

Lastly, you can connect to your Flex device via serial port and use the Flex Control Builder software to locate the information.

| orenu           | -                  | 09:53:20a   |       |                   |     |      | Update           | Update              |  |
|-----------------|--------------------|-------------|-------|-------------------|-----|------|------------------|---------------------|--|
| ddress          | s Refresh 01/25/09 |             | 09    | 09                |     | date | from PC<br>Clock | from Time<br>Server |  |
| Acaress Rel     | ated               |             |       |                   |     |      |                  |                     |  |
| IP Add          | ir: 192            | . 168       | 2     | 5                 |     | 203  | Up               | date IP             |  |
| MAC Add         | ir: 0x00 0xA       | E OxF3 0xBi | B OxO | 1 Ox02            |     |      | F                | ields               |  |
| Subre           | et 255             | . 255       |       | 240               | 1.  | 0    | Class A          | Class C             |  |
| Gatewa          | y: 192             | . 168       | .[    | 3                 | ].[ | 1    | Class B          | Custom              |  |
| 10              | Update Firm        | ware        |       |                   |     |      |                  |                     |  |
| Select Firmware |                    |             |       | Download Firmware |     |      |                  |                     |  |

#### Locate the Local Area Connection Properties Window

- Click the Start Menu > Control Panel > Network and Sharing Center on your Windows device. (For Windows 8 and higher, search for and open Control Panel and select Network And sharing center as pictured below).
- 3. Click Change adapter setting.

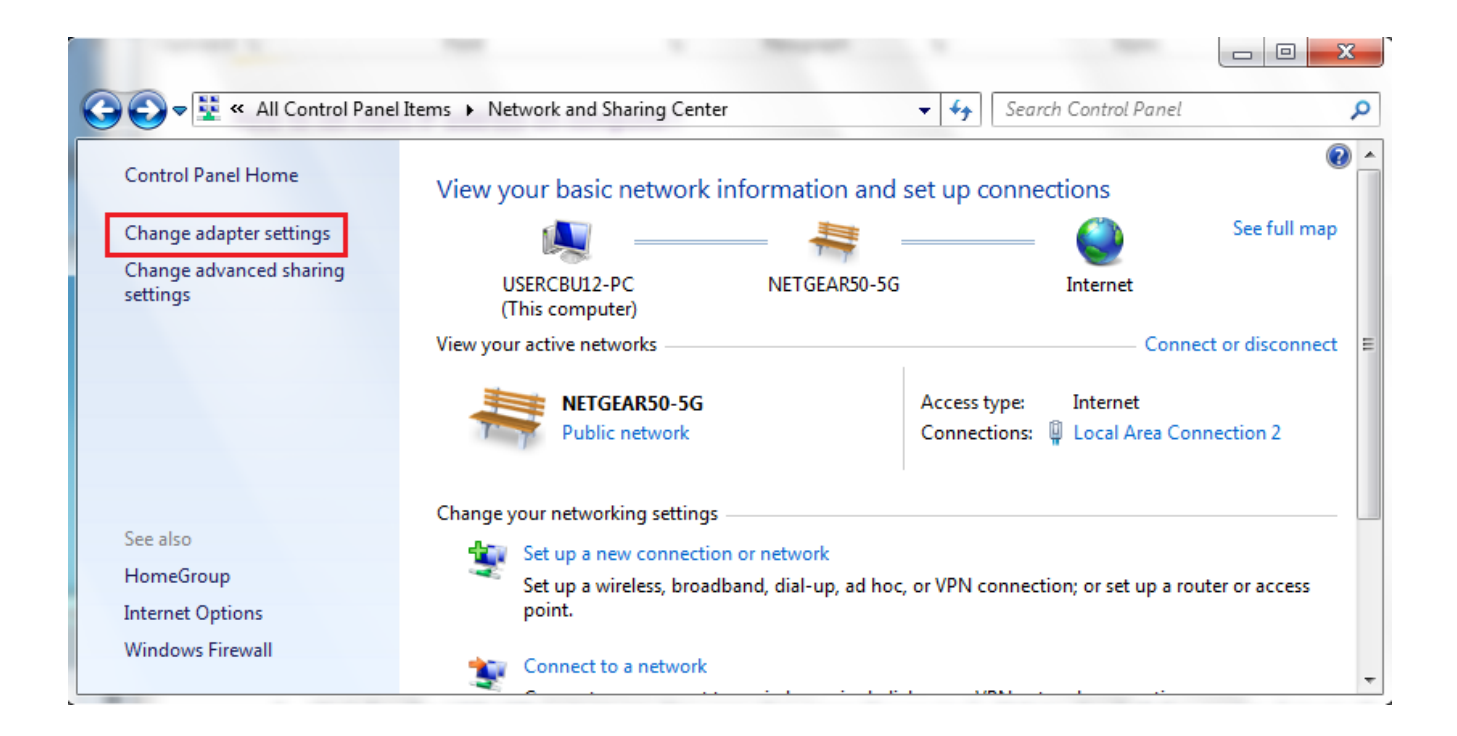

4. Left-click on Local Area Connection and click on Properties.

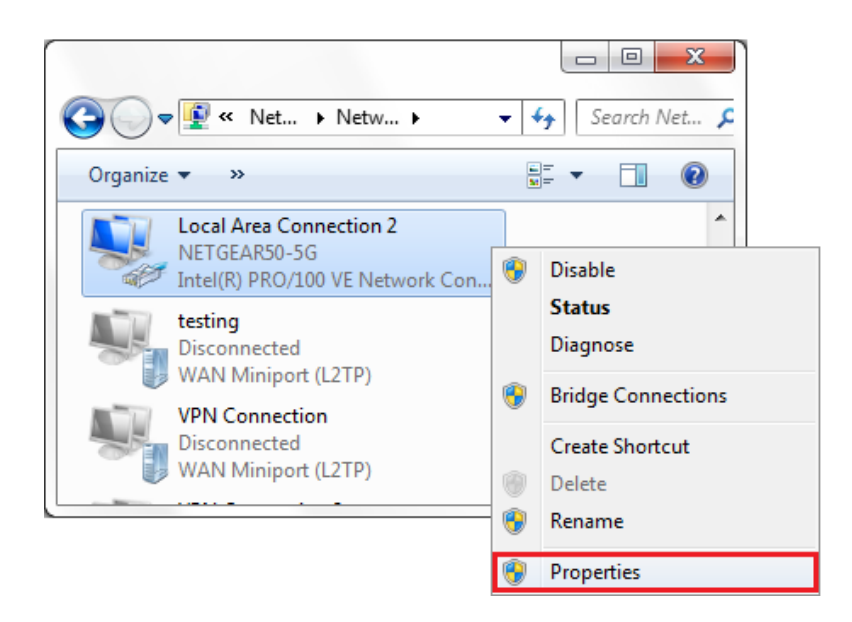

# Insert Flex IP and Other Appropriate Information

5. Select Internet Protocol Version 4 (TCP/IPv4) and click on Properties.

| Local Area Connection 2 Properties                                                                                                    |
|----------------------------------------------------------------------------------------------------|
| Configure This connection uses the following items:                                                                                                    |
| ✓       QoS Packet Scheduler         ✓       File and Printer Sharing for Microsoft Networks         ✓       ← General NDIS Protocol Driver         ✓       ← Internet Protocol Version 6 (TCP/IPv6)         ✓       ← Internet Protocol Version 4 (TCP/IPv4)         ✓       ← Link-Layer Topology Discovery Mapper I/O Driver         ✓       ← Link-Layer Topology Discovery Responder |
| Install Uninstall Properties Description Transmission Control Protocol/Internet Protocol. The default wide area network protocol that provides communication across diverse interconnected networks.                                                                                                    |
| OK Cancel                                                                                                    |

 Select "Use the following IP address" and enter the IP address, Subnet Mask, and Default Gateway of your Flex device. Then, click OK and close the Local Area Connection Properties window.

#### Revert to DHCP Automatic Setup

Note: This is appropriate for most networks.

- 7. Once complete reenter the **Internet Protocol Version 4 (TCP/IPv4)** properties window as detailed above.
- 8. Click on "Obtain an IP address automatically" and "Obtain DNS server address automatically". This will return your device to its originally settings.

| Internet Protocol Version 4 (TCP/IPv4) Properties                                                                                                    | 2                  | 23       |
|----------------------------------------------------------------------------------------------------|--------------------|----------|
| General Alternate Configuration                                                                                                    |                    |          |
| You can get IP settings assigned automatically if your network<br>this capability. Otherwise, you need to ask your network admin<br>for the appropriate IP settings. | suppor<br>iistrato | rts<br>r |
| Obtain an IP address automatically                                                                                                    |                    |          |
| O Use the following IP address:                                                                                                    |                    | - 11     |
| IP address:                                                                                                    |                    |          |
| Subnet mask:                                                                                                    |                    |          |
| Default gateway:                                                                                                    |                    |          |
| Obtain DNS server address automatically                                                                                                    |                    |          |
| Use the following DNS server addresses:                                                                                                    |                    | — II     |
| Preferred DNS server:                                                                                                    |                    |          |
| Alternate DNS server:                                                                                                    |                    |          |
| Validate settings upon exit                                                                                                    | anced.             |          |
| ОК                                                                                                    | Car                | ncel     |

For additional information on programming and actions of the buttons, devices, screens, and so on please feel free to call: (973)-785-4347, email us at <u>techsupport@fsrinc.com</u>, or visit our website at <u>https://fsrinc.com/</u>.